# Αλλαγή κωδικού στο Office 365 (και στο πρόγραμμα Teams)

Δημοτικό Χοιροκοιτίας

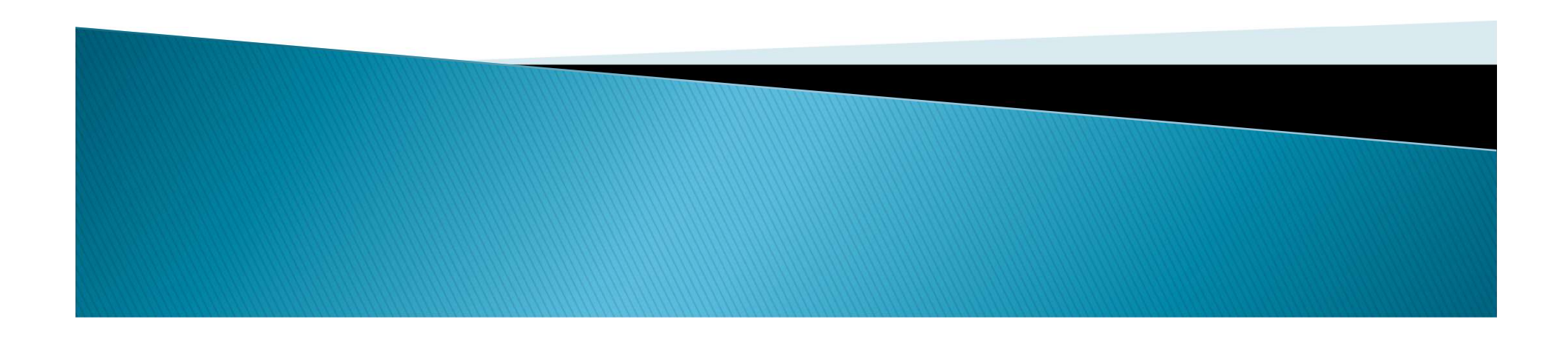

# Αλλαγή κωδικού

- Γνωρίζω τον κωδικό πρόσβασής μου (password)
- <u>ΔΕΝ</u> γνωρίζω τον κωδικό μου και έχω καταχωρήσει τα στοιχεία επαναφοράς λογαριασμού
- <u>ΔΕΝ</u> γνωρίζω τον κωδικό μου και <u>ΔΕΝ</u> έχω καταχωρήσει τα στοιχεία επαναφοράς λογαριασμού

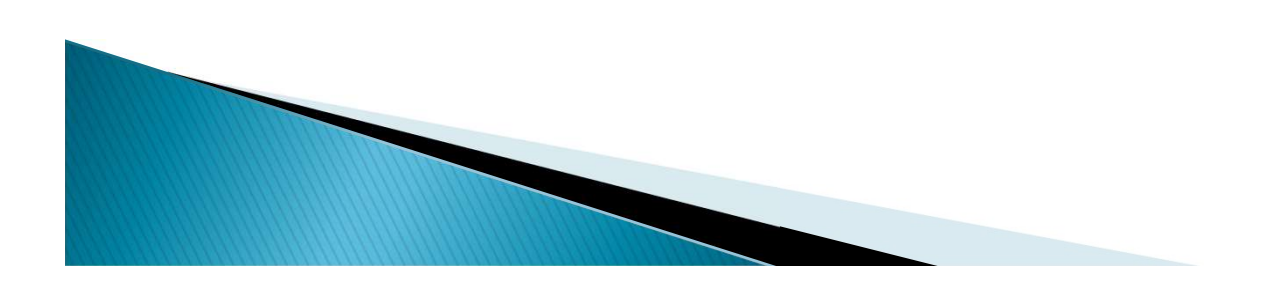

## 1. Αλλαγή κωδικού - Γνωρίζω τον κωδικό μου

- Μεταβείτε στη διεύθυνση <u>https://portal.office.com</u>
- Εισάγετε το όνομα χρήστη (username) του λογαριασμού, που σας παρείχε το σχολείο (στην εικόνα παρουσιάζεται ένα παράδειγμα).
- 3. Επιλέξτε «Next».

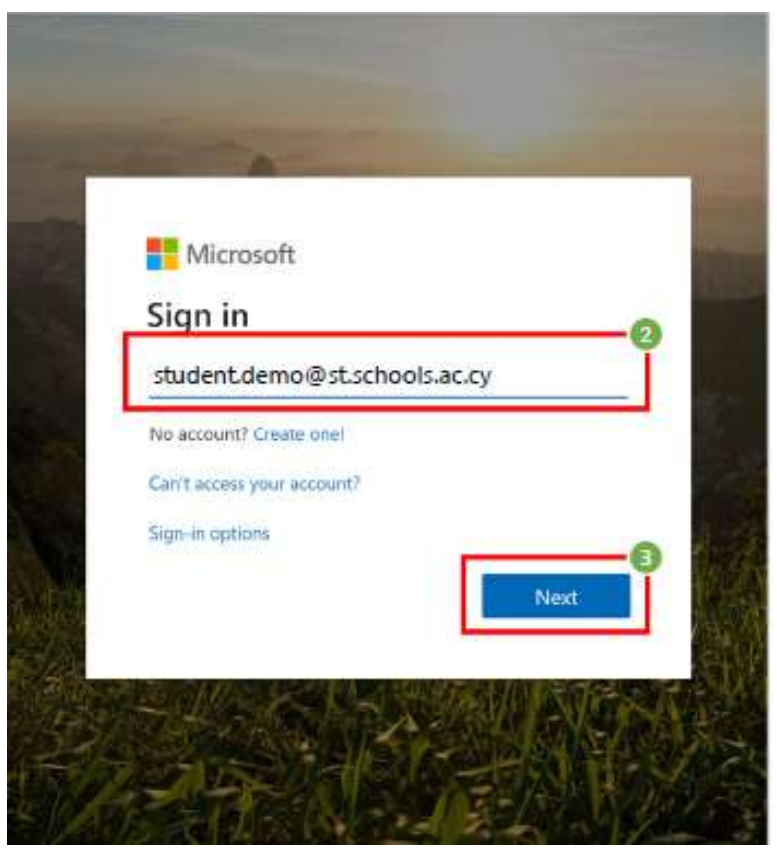

## 1. Αλλαγή κωδικού - Γνωρίζω τον κωδικό μου

- Εισάγετε τον μυστικό κωδικό (password) σας
- 5. Επιλέξτε «Sign in».

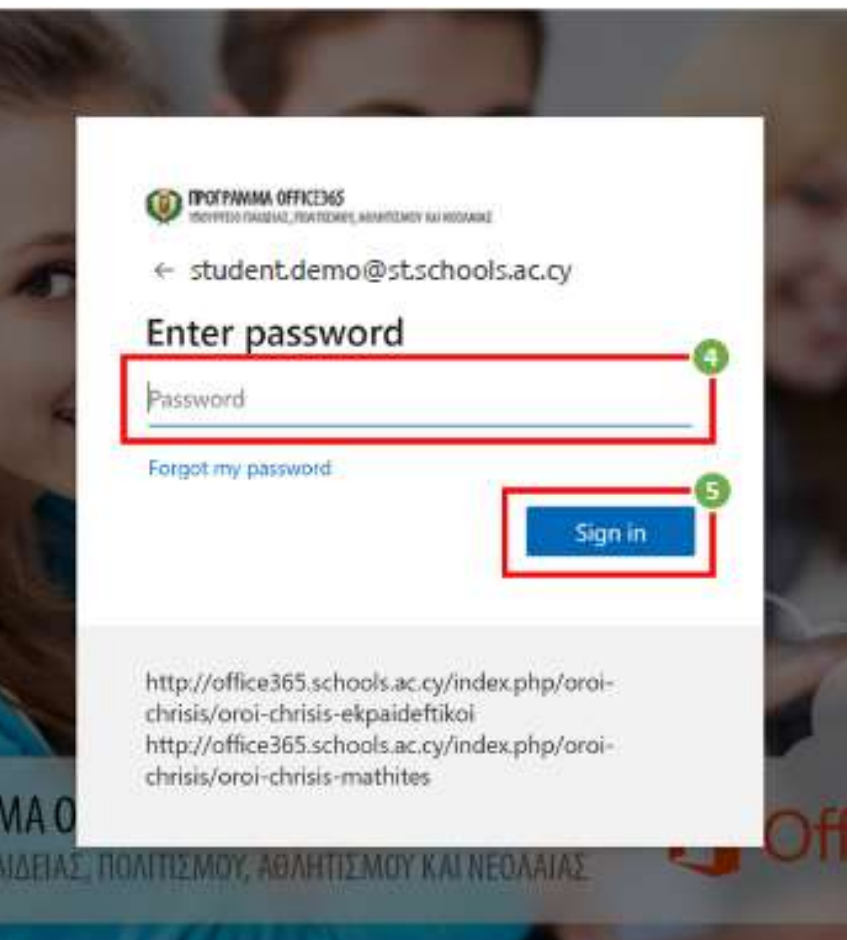

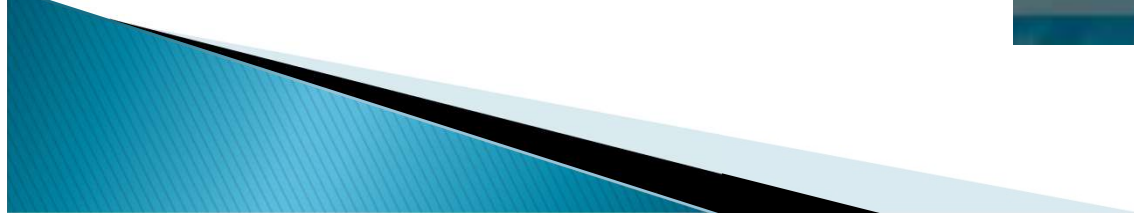

## 1. Αλλαγή κωδικού - Γνωρίζω τον κωδικό μου

- Αφού συνδεθείτε με επιτυχία στο Office 365, επιλέξτε το εικονίδιο για τις «Ρυθμίσεις» (settings)
- Επιλέξτε «Change your password» ή «αλλαγή κωδικού πρόσβασης»

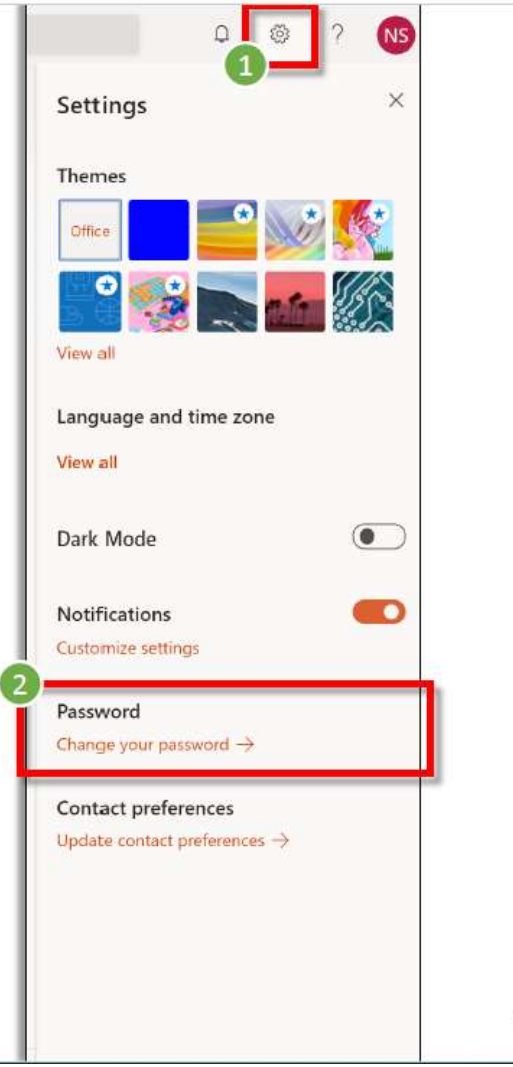

## Αλλαγή κωδικού: «Γνωρίζω τον κωδικό μου»

- Τηρήστε τους κανόνες για ένα ΙΣΧΥΡΟ κωδικό: >8 χαρακτήρες, συνδυασμός ΚΕΦΑΛΑΙΩΝ, ΜΙΚΡΩΝ λατινικών χαρακτήρων, ΑΡΙΘΜΩΝ και ΣΥΜΒΟΛΩΝ (π.χ. !@#% κ.λπ.)
- Καταχωρήστε τον υφιστάμενο σας κωδικό (Old password)
- Καταχωρήστε τον νέο κωδικό πρόσβασης (Create new password) και φυλάξτε τον σε ασφαλή και άμεσα προσβάσιμο χώρο.
- 5. Επιβεβαιώστε τον νέο κωδικό (Confirm new password)
- 6. Επιλέξτε «submit».
- Εφόσον έχετε αλλάξει επιτυχώς τον μυστικό σας κωδικό (password), θα σας ζητηθεί να επανασυνδεθείτε με τη χρήση του νέου σας μυστικού κωδικού

#### .....

#### ŝ

Ω

NS

#### change password

Strong password required. Enter 8-256 characters. Do not include common words or names. Combine uppercase letters, lowercase letters, numbers, and symbols.

#### User ID

#### student.demo@st.schools.ac.cy

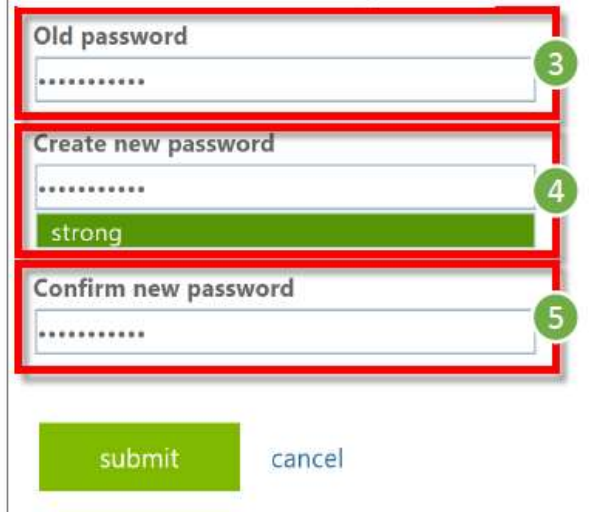

# 2. Αλλαγή κωδικού - <u>ΔΕΝ</u> γνωρίζω τον κωδικό μου και έχω καταχωρήσει τα στοιχεία επαναφοράς λογαριασμού

- Μεταβείτε στη διεύθυνση <u>https://portal.office.com</u>
- Εισάγετε το όνομα χρήστη (username) του λογαριασμού, που σας παρείχε το σχολείο (στην εικόνα παρουσιάζεται ένα παράδειγμα).

3. Επιλέξτε «Next».

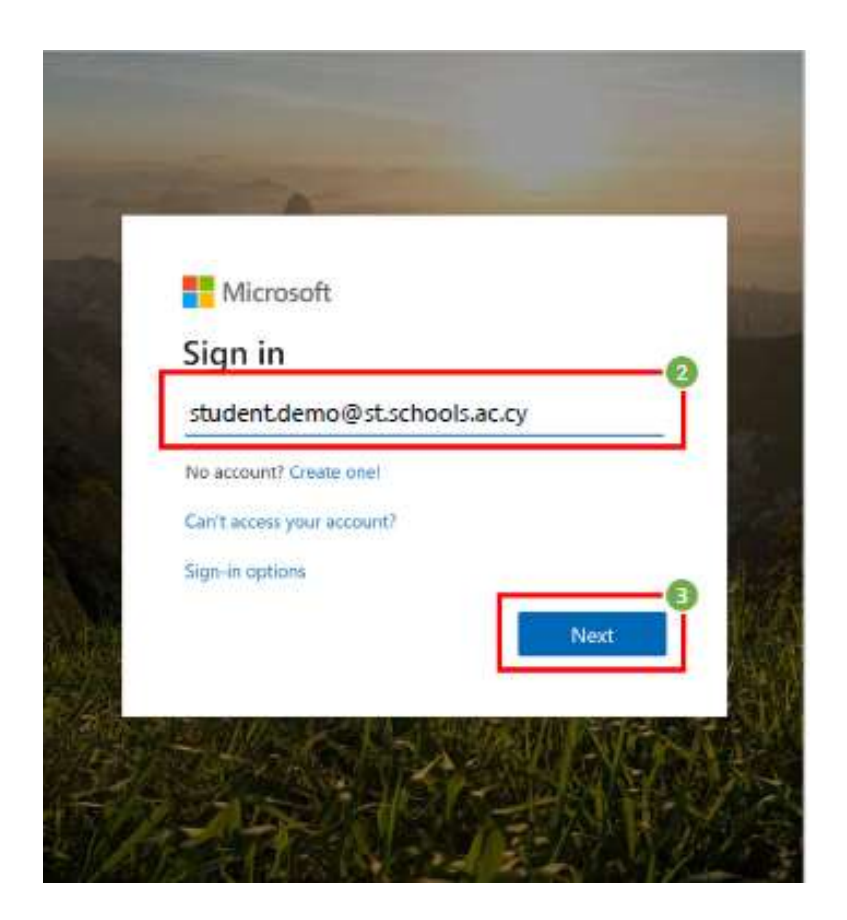

 Αλλαγή κωδικού - ΔΕΝ γνωρίζω τον κωδικό μου και έχω καταχωρήσει τα στοιχεία επαναφοράς λογαριασμού

#### Επιλέξτε «forgot my password»

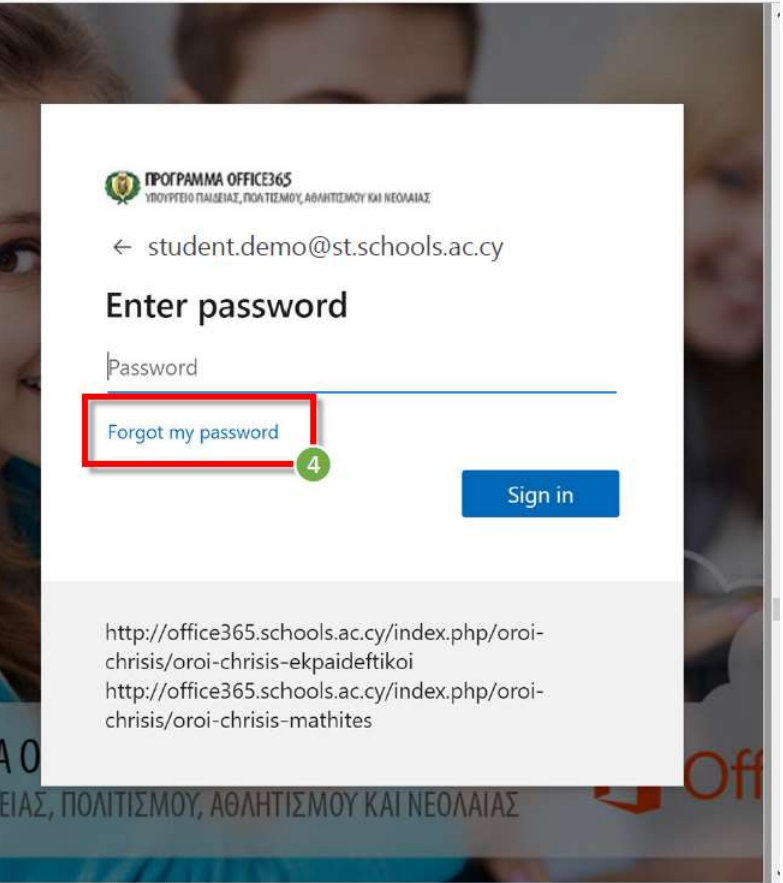

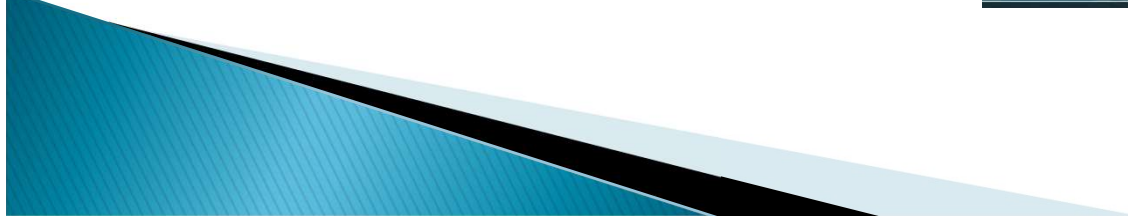

#### Αλλαγή κωδικού - ΔΕΝ γνωρίζω τον κωδικό μου και έχω καταχωρήσει τα στοιχεία επαναφοράς λογαριασμού

#### Ταυτοποίηση

- Το όνομα χρήστη (username) θα συμπληρωθεί αυτόματα.
- Εισάγετε τους χαρακτήρες που εμφανίζονται στην εικόνα.
- 3. Επιλέξτε «Next»

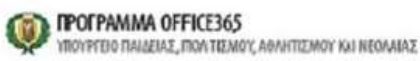

#### Get back into your account

#### Who are you?

To recover your account, begin by entering your user ID and the characters in the picture o audio below.

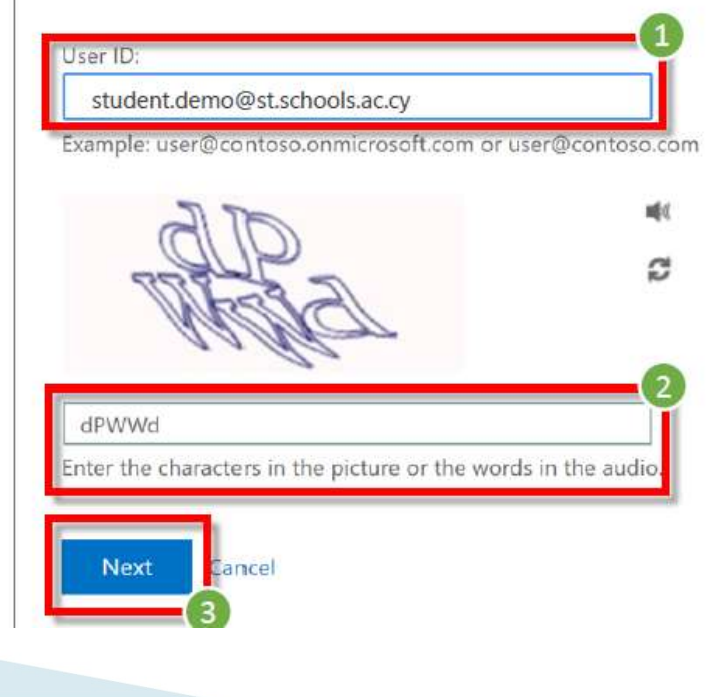

 Αλλαγή κωδικού – ΔΕΝ γνωρίζω τον κωδικό μου και έχω καταχωρήσει τα στοιχεία επαναφοράς λογαριασμού

## Επιλογή αυθεντικοποίησης

- Επιλέξτε μέθοδο αυθεντικοποίησης.
- Εισάγετε τον αριθμό τηλεφώνου, που καταχωρήσατε στα «Στοιχεία επαναφοράς λογαριασμού»
  - Εμφανίζονται στην οθόνη τα τελευταία δύο ψηφία του τηλεφώνου που καταχωρήσατε.
- Επιλέξτε «Text»

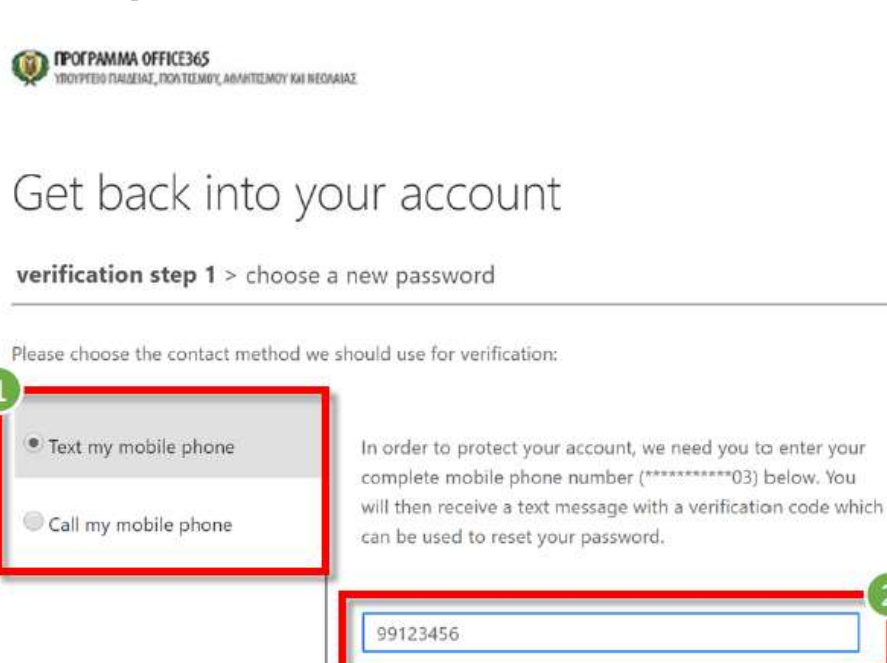

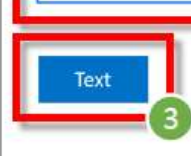

Cancel

#### Αλλαγή κωδικού – ΔΕΝ γνωρίζω τον κωδικό μου και έχω καταχωρήσει τα στοιχεία επαναφοράς λογαριασμού

Επιβεβαίωση στοιχείων

- Εισάγετε τον κωδικό επιβεβαίωσης (verification code) που έχει σταλεί στον αριθμό τηλεφώνου που ορίσατε.
- 2. Επιλέξτε «Next»
- Εάν δεν λάβατε κάποιο κωδικό, μπορείτε να επιλέξετε «Try again».

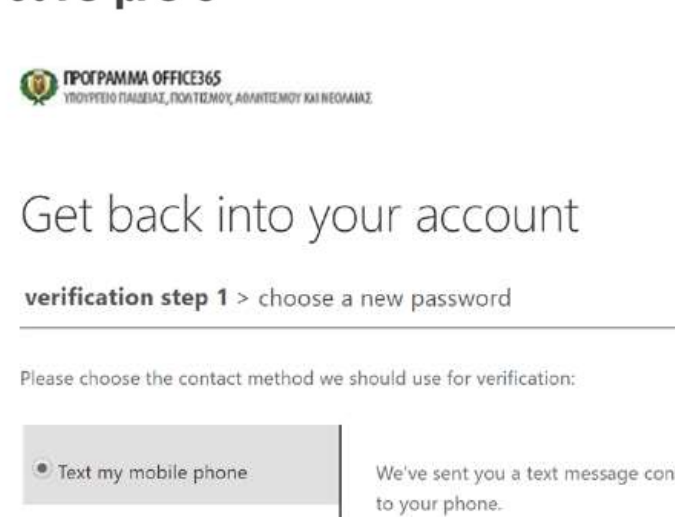

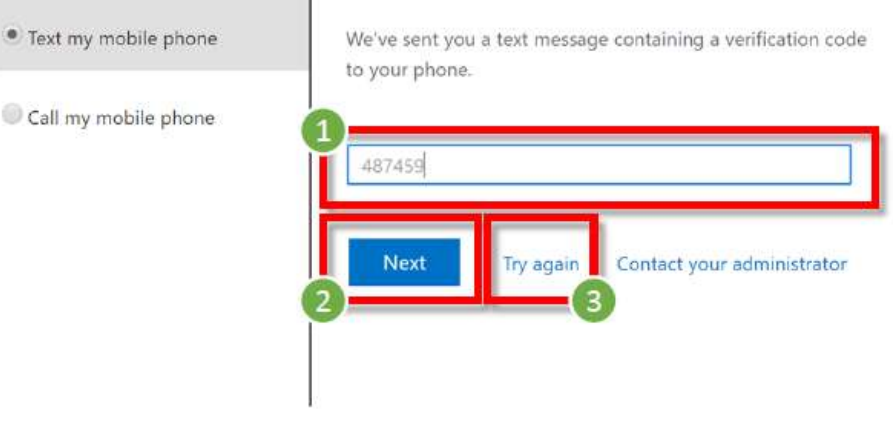

Cancel

#### Αλλαγή κωδικού - ΔΕΝ γνωρίζω τον κωδικό μου και έχω καταχωρήσει τα στοιχεία επαναφοράς λογαριασμού

Αλλαγή κωδικού

- Καταχωρήστε τον νέο κωδικό πρόσβασης (Enter new password).
- Επιβεβαιώστε τον νέο κωδικό (Confirm new password)
- **3**. Επιλέξτε **«Finish»**.

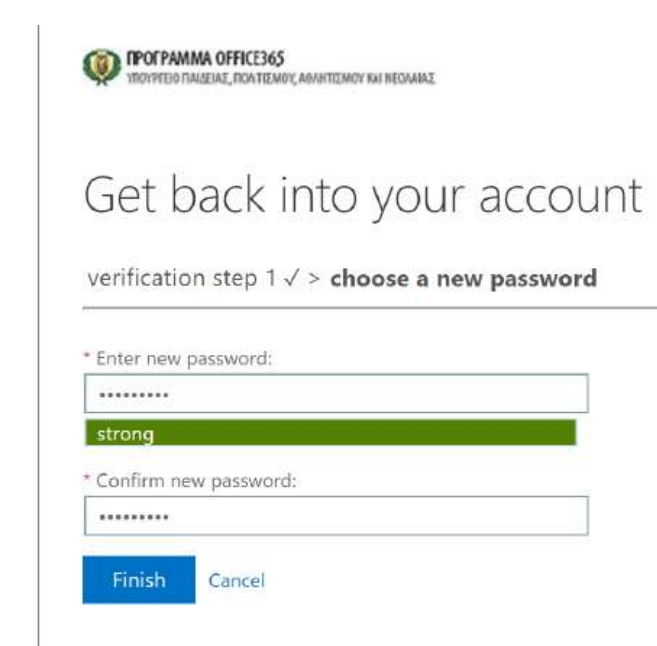

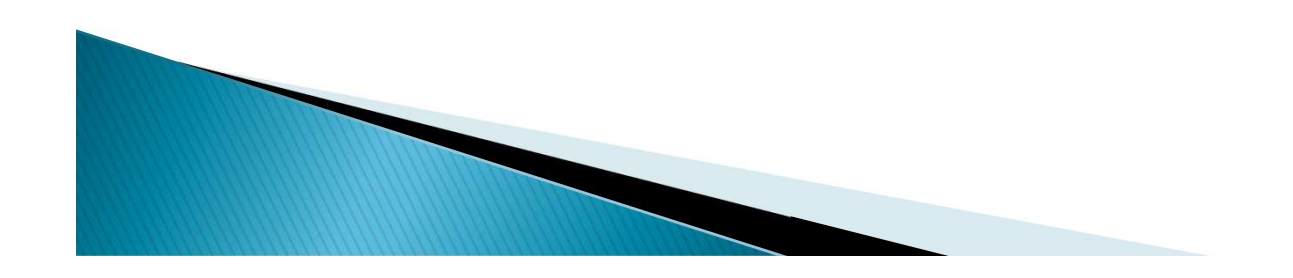

#### Αλλαγή κωδικού - <u>ΔΕΝ</u> γνωρίζω τον κωδικό μου και έχω καταχωρήσει τα στοιχεία επαναφοράς λογαριασμού

Επιβεβαίωση αλλαγής κωδικού

- Εάν ο κωδικός σας έχει αλλάξει με επιτυχία, θα σας εμφανίσει σχετική ειδοποίηση (βλ. εικόνα δεξιά).
- Επιλέξτε «click here», για να συνδεθείτε με τον νέο σας κωδικό.

Set back into your account
 Your password has been reset
 To sign in with your new password click here.

WINA OFFICEDOD

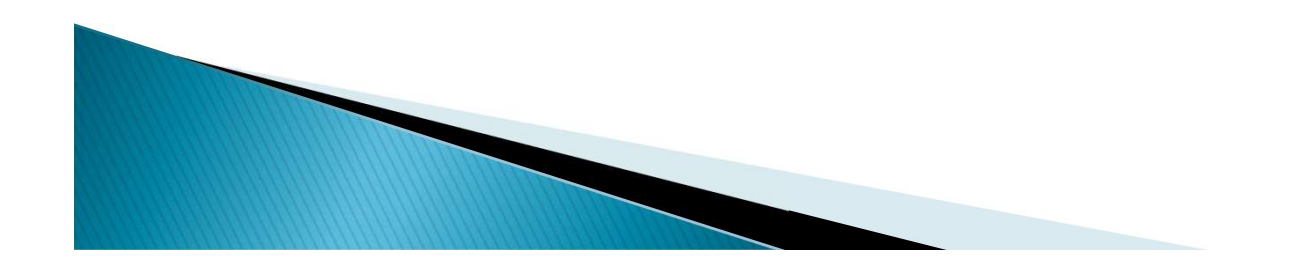

#### 3. Αλλαγή κωδικού – <u>ΔΕΝ</u> γνωρίζω τον κωδικό μου και <u>ΔΕΝ</u> έχω καταχωρήσει τα στοιχεία επαναφοράς λογαριασμού

- Εάν ξεχάσατε τον κωδικό σας και δεν έχετε καταχωρήσει τα στοιχεία επαναφοράς λογαριασμού, χρειάζεται να ενημερώσετε μέσω του email του σχολείου: <u>dim-choirokoitia-</u> <u>lar@schools.ac.cy</u> είτε στο τηλέφωνό μου κ. Κάλλια: 99402242
- Το σχολείο θα προωθήσει το αίτημα σας στην Υπηρεσία του ΥΠΠΑΝ, που είναι υπεύθυνη για το Office 365, για ανάλογη ενημέρωση

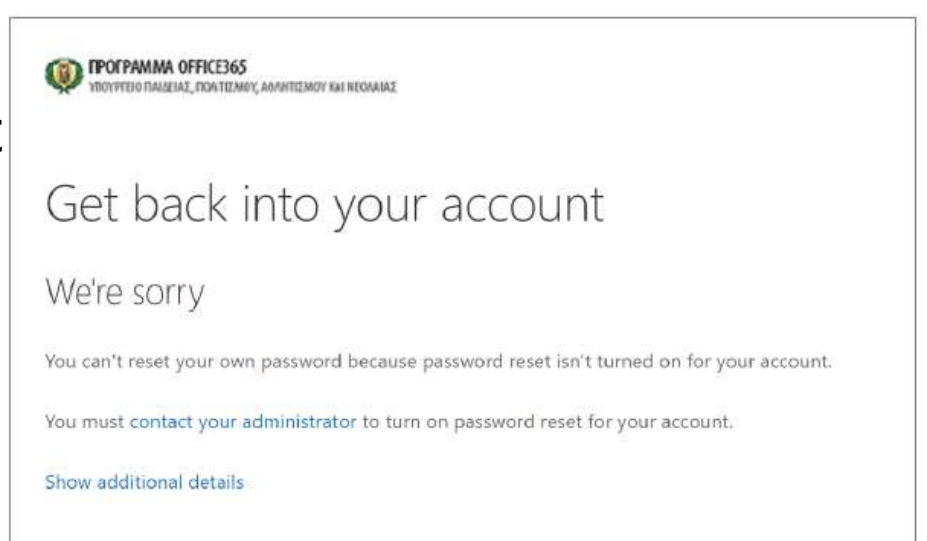

<u>Σημείωση:</u> Για να μπορέσετε να επαναφέρετε ή να ανακτήσετε τον κωδικό σας χρειάζεται να καταχωρήσετε περισσότερες πληροφορίες μέσα από τα ακόλουθα βήματα. Επιλέξτε «Ενημέρωση προτιμήσεων επικοινωνίας» ή «update contact preferences» για να προχωρήσετε στα βήματά επαναφοράς λογαριασμού.

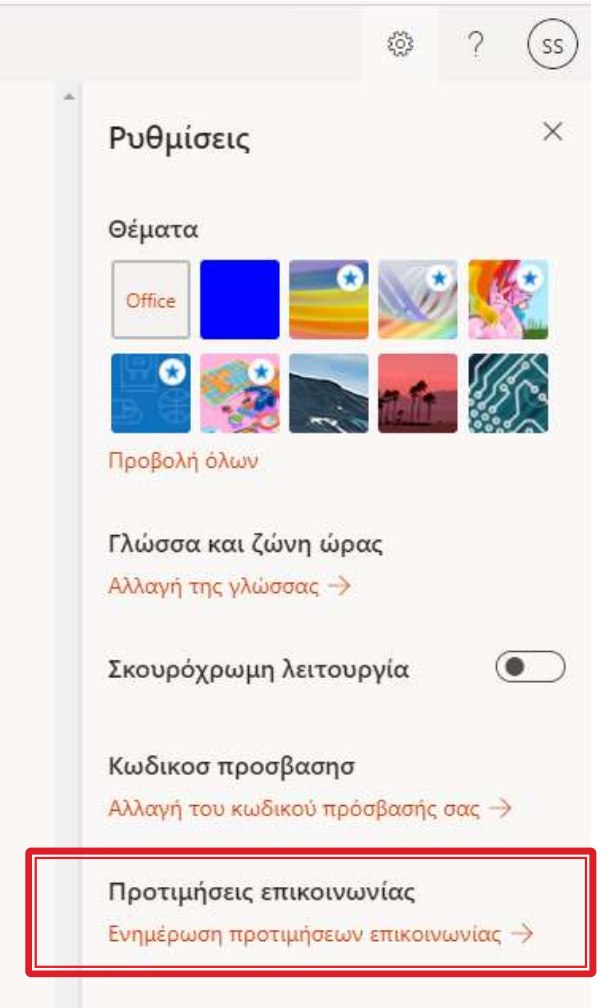

Επιλέξτε «Next» για να εμφανιστούν τα βήματα επαναφοράς λογαριασμού.

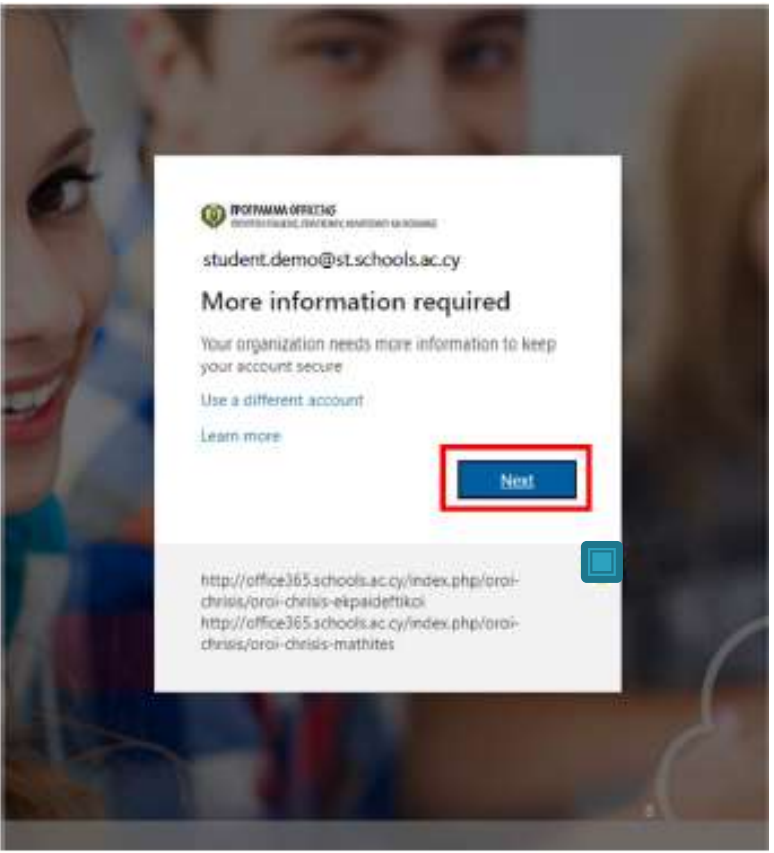

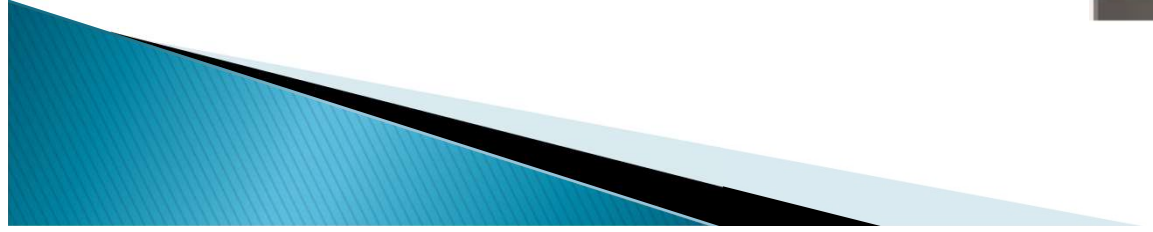

- Για να μπορείτε να επαναφέρετε των κωδικό σας (reset password)
   χρειάζεται να επιλέξτε τον τρόπο με τον οποίο θέλετε να γίνει η διαδικασία επαλήθευσης,
   προκειμένου να επιβεβαιώσετε ότι ο λογαριασμός ανήκει σε εσάς.
   Χρειάζεται να επιλέξετε και να
   καταχωρήσετε τις απαιτούμενες
   πληροφορίες σε τουλάχιστο μία από τις επιλογές που σας
- A. Αριθμός τηλεφώνου (Authentication Phone)
- B. Διεύθυνση email (Authentication Email)
- C. Ερωτήσεις ασφαλείας (Security Questions)

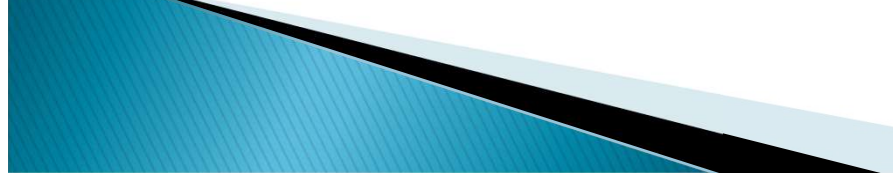

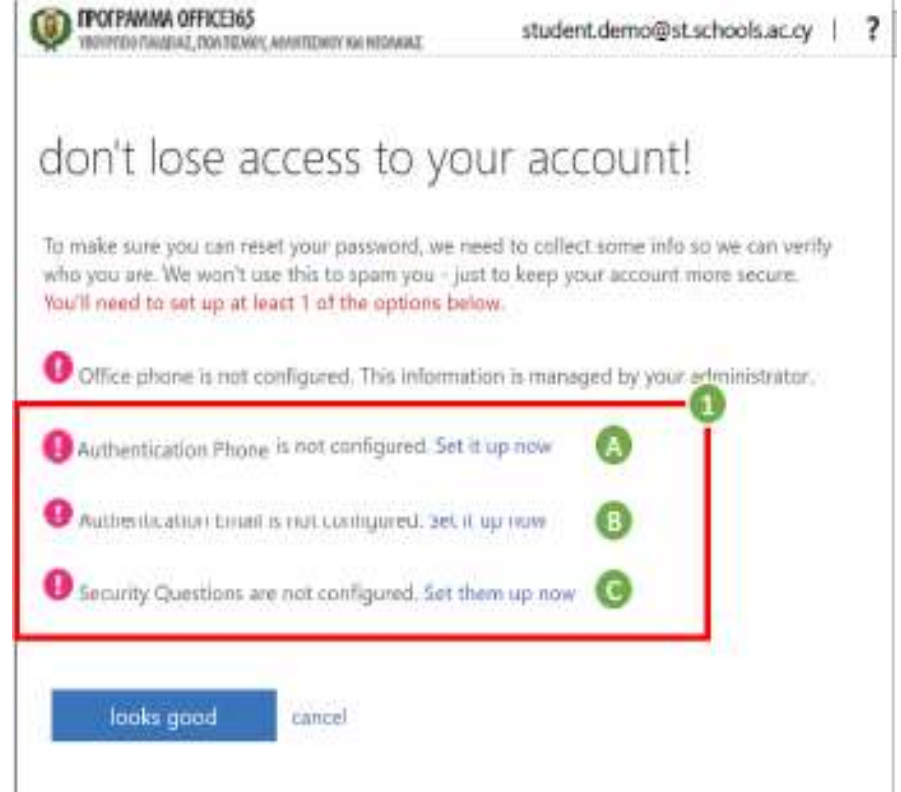

Μπορείτε καταχωρήσετε να τις απαιτούμενες πληροφορίες, σε όποια από τις επιλογές θέλετε, επιλέγοντας «Set it up αντίστοιχα now», και ακολουθώντας οδηγίες τις που εμφανίζονται.

Α. Αυθεντικοποίηση μέσω τηλεφώνου:

- 1) Εισάγετε αριθμό κινητού τηλεφώνου.
- Επιλέξτε «text me».
- Σημείωση: Θα σταλεί κωδικός επιβεβαίωσης «verification code» στον αριθμό τηλεφώνου που ορίσατε.
- 3) Εισάγετε τον κωδικό επιβεβαίωσης.
- Επιλέξτε «verify».
- Εάν δεν λάβατε κάποιο κωδικό μπορείτε να επιλέξετε «try again».

| test verify your authentication phone number being<br>perus (+157)<br>e125455<br>test me<br>don't lose access to your account!<br>Reserverify your authentication phone number before<br>Authentication phone<br>Internet fitz<br>Example in the internet internet int | et verig yniz authentication phone namter beine<br>puis (+157)<br>2125456<br>Cett me<br>Cett<br>Cett<br>Cett<br>Cett<br>Cett<br>Cett<br>Cett<br>Ce                                                                                                    | Uni iuse                        | access to your account!                                            |         |
|----------------------------------------------------------------------------------------------------|----------------------------------------------------------------------------------------------------|---------------------------------|--------------------------------------------------------------------|---------|
| Introduction phone         production phone         production phone         production phone         production phone         don't lose access to your account!         Peace verify your authentication phone number below         Addition         Addition         Image: Although and the state of the state of th                                                                                                    | serification prove<br>puis (+357)<br>H25455<br>text two:<br>Call me<br>task<br>don't lose access to your account!<br>Peace verify your authentication phone number below<br>Active/tication phone<br>Definition<br>We've sent a text remeasure containing a verification code to your phone<br>We've sent a text remeasure containing a verification code to your phone<br>()))                                                                                                    | nat verify your au              | Dentication phone namber beine                                     |         |
| Item rec       cill me         Item of the second second secon                                                                                   | text me<br>text me<br>text me<br>don't lose access to your account!<br>Peace verily your authentication phone number below<br>Astheritization phone<br>Demails Acc<br>Below to new segme containing a verification code to your phone<br>Write sent a text message containing a verification code to your phone<br>pozzes                                                                                                    | pensication phon<br>peus (+357) |                                                                    |         |
| ter verify your authentication phone number below.                                                                                                    | test       don't lose access to your account!         Peace verify your authentication phone member below         Adhentication phone         Image of fit         Image of fit                                                                                                    | 9123455                         |                                                                    |         |
| test       don't lose access to your account!         Peace verify your authentication phone number below.         Address of the second second seco                                                                                                    | test       don't lose access to your account!         Peace verify your authentication phone number below         Address to fit         Address to fit         Immunol of fit         Immunol of fit <th>tent me</th> <th></th> <th></th>                                                                                                    | tent me                         |                                                                    |         |
| Peace verify your authentication phone number below. Aidheotication phone Comments 4107                                                                                                    | Picase verify your authentication phone number below. Asthertication phone Lamon in Htt. Biol 2700 We've sent a text remsage conducing a verification code to your phone. Double sent a text remsage conducing a verification code to your phone. Double sent a text remsage conducing a verification code to your phone. Double sent a text remsage conducing a verification code to your phone. Double sent a text remsage conducing a verification code to your phone. Double sent a text remsage conducing a verification code to your phone. Double sent a text remsage conducing a verification code to your phone. Double sent a text remsage conducing a verification code to your phone. Double sent a text remsage conducing a verification code to your phone. Double sent a text remsage conducing a verification code to your phone. Double sent a text remsage conducing a verification code to your phone. Double sent a text remsage conducing a verification code to your phone. Double sent set remsage conducing a verification code to your phone. Double sent set remsage conducing a verification code to your phone. Double sent set remsage conducing a verification code to your phone. Double sent set remsage conducing a verification code to your phone. Double set set set remsage conducing a verification code to your phone. Double set set set set set set set set set se | 140                             | don't lose access to your acco                                     | untl    |
| Aidheatain ghane                                                                                                    | Adductication phone                                                                                                    |                                 | Base with one is that the set show whether before                  | 5899D)  |
| Transmitter HUT.                                                                                                    | Commande ASX 4<br>BEGATZINE<br>We've sent a tort message containing a verification code to pour phone.<br>202568 Verify Vy again                                                                                                    |                                 | Batheritication phone                                              |         |
| Here ATTEN C                                                                                                    | BEGATZION<br>We've sont a text message containing a verification code to your priore.<br>202568 Verify Vy again                                                                                                    |                                 | Camaria 457                                                        |         |
|                                                                                                    | Verbei sont a tort message containing a verification code to your phene.                                                                                                    |                                 | HE947700 .                                                         |         |
|                                                                                                    | We've sort a tort recoage containing a verification code to your phone.                                                                                                    |                                 | Theorem And Theorem                                                |         |
| We've sont a text message containing a verification code to your phene.                                                                                                    | pares                                                                                                    |                                 | We've sent a tort remsage containing a verification code to your p | Aurre . |
| pazes: wently by spit                                                                                                    |                                                                                                    |                                 |                                                                    |         |

#### B. <u>Αυθεντικοποίηση μέσω email</u>:

- 1) Εισάγετε διεύθυνση email.
- Επιλέξτε «email me».
- <u>Σημείωση</u>: Θα σταλεί κωδικός επιβεβαίωσης «verification code» στη διεύθυνση email που ορίσατε.
- Εισάγετε τον κωδικό επιβεβαίωσης.
- 4) Επιλέξτε «verify».
- Εάν δεν λάβατε κάποιο κωδικό μπορείτε να επιλέξετε «try again».

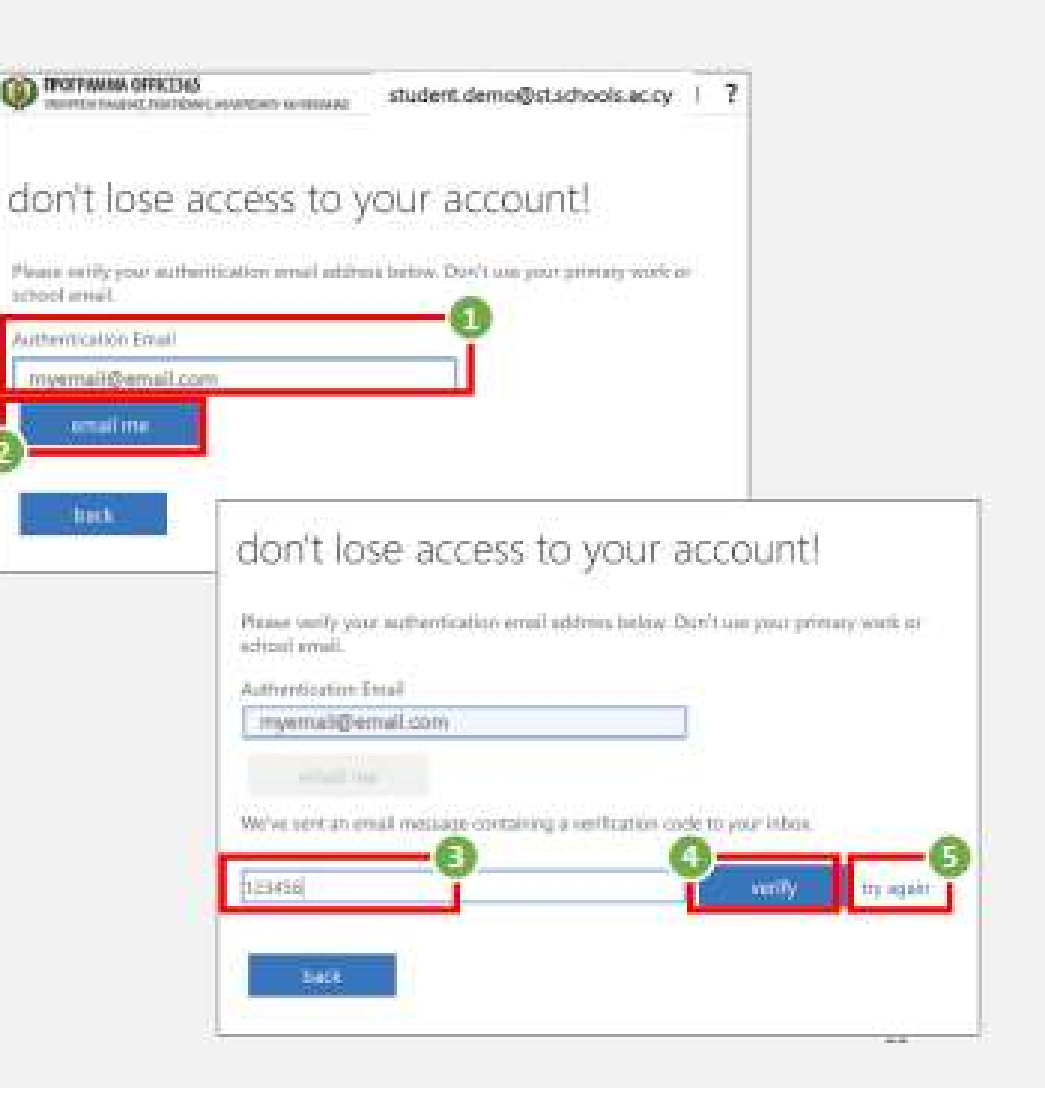

- Αφού καταχωρήσετε με επιτυχία τις απαιτούμενες πληροφορίες, θα επιστρέψετε στην αρχική οθόνη, από όπου μπορείτε να δείτε τις πληροφορίες που έχετε καταχωρήσει και αν θέλετε, να τις αλλάξετε επιλέγοντας «Change».
- Αφού συμπληρώσετε τις απαιτούμενες πληροφορίες, έστω και σε μία επιλογή, μπορείτε να προχωρήσετε και να συνδεθείτε στο Office 365, επιλέγοντας «looks good».
  - Σημείωση: Σε περίπτωση απώλειας του κωδικού σας θα είναι πλέον δυνατή η επαναφορά του λογαριασμού σας μέσω των στοιχείων που έχετε καταχωρήσει.

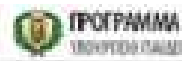

#### don't lose access to your account!

To make sure you can reset your password, we need to collect some info so we can verily who you are. We won't use this to spam you - just to keep your account more secure. You'll need to set up at least 1 of the options below.

Office phone is not configured. This information is managed by your administrator.

Authentication Phone is set to +357 99123456. Change

Authentication Email is not configured, Secil, up now

Security Questions are not configured. Set them up now

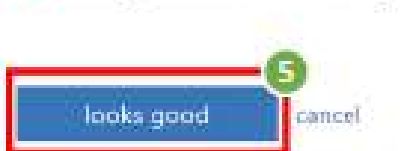

Your session will expire in 14:17 ©2020 Microsoft Legal | Privacy

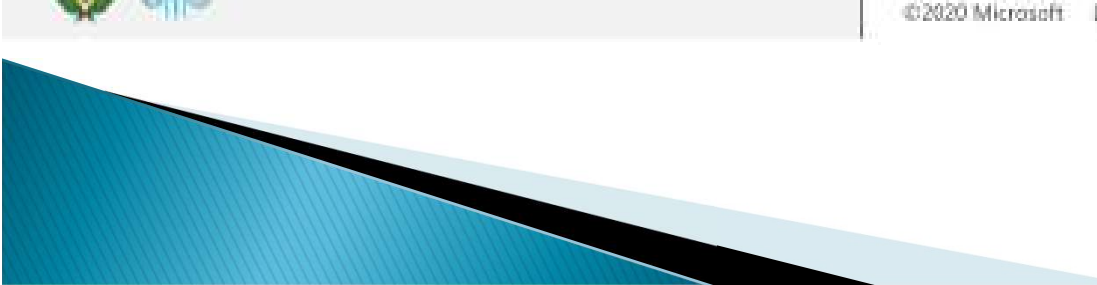

## Παραμείνετε συνδεδεμένοι;

- Επιλέξτε «Don't show this again».
- Ακολούθως, εάν θέλετε, επιλέξτε «Yes», ώστε να μην σας ζητά κάθε φορά τον κωδικό σας.
  - <u>Σημείωση</u>: Στις περιπτώσεις που χρησιμοποιείται ίδιος browser από διαφορετικούς χρήστες, προτείνεται η επιλογή «No», ώστε ο κάθε χρήστης να καταχωρεί τον δικό του/της μυστικό κωδικό.

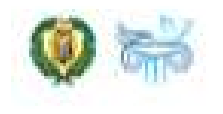

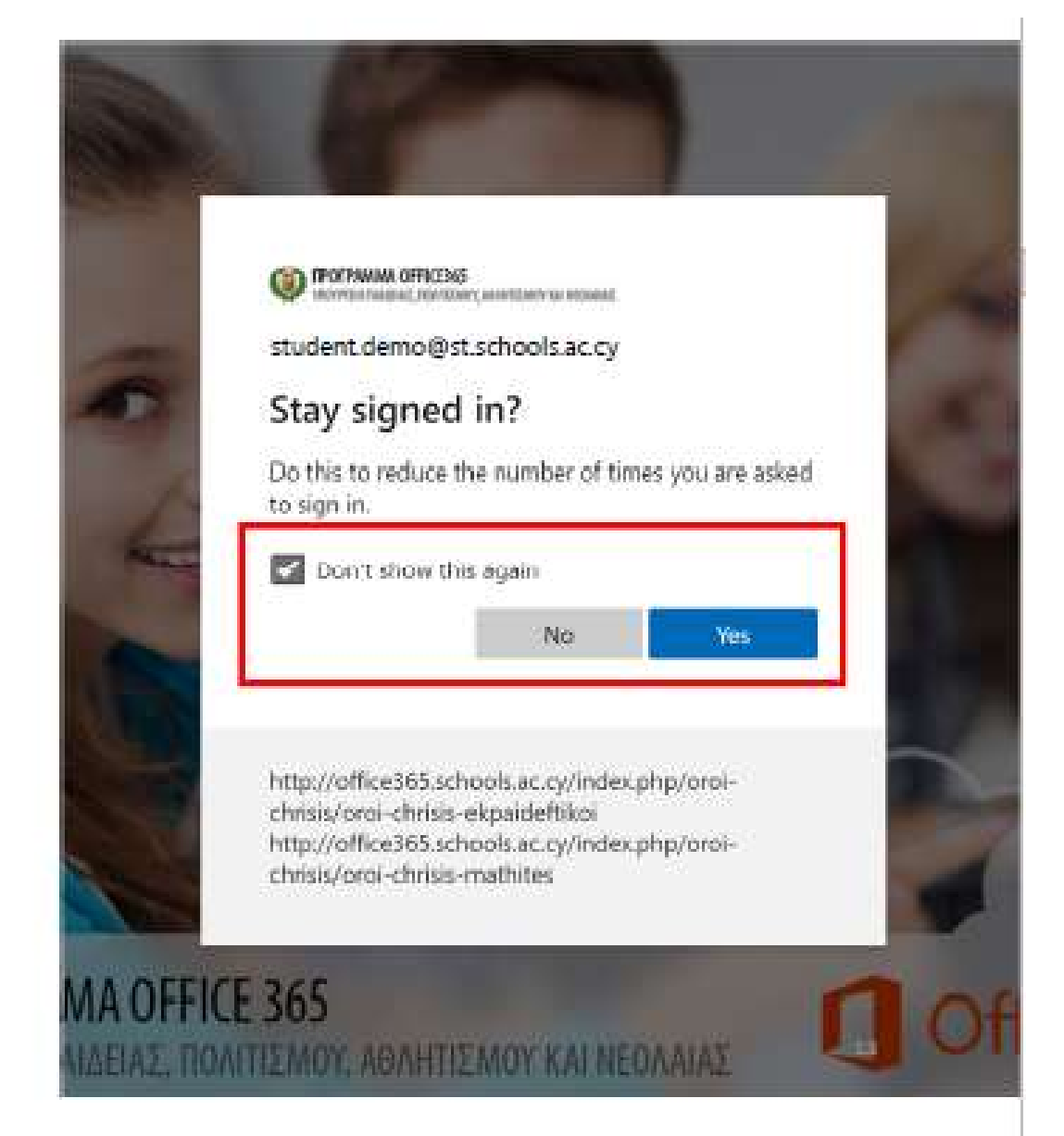

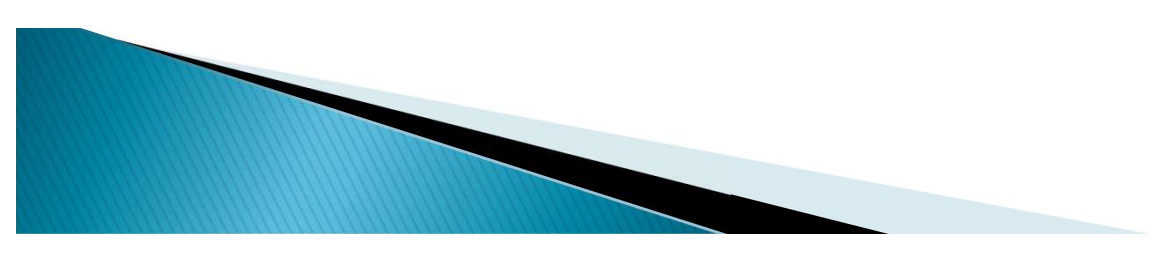